#### (Front)

## AEU-6000SAU-70V Quick Reference Guide

### Manual Operation:

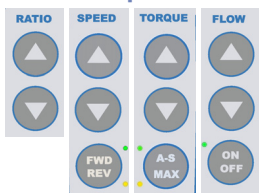

- Select handpiece ratio:
- 1:5, 1:2, 1:1, or 20:1 Ratios Unit automatically switches to Implant Mode
  - Select speed, torque setting and irrigation setting by using the up/down buttons.
- Select Motor Direction
- Select Torque: Auto Stop (Green Light)

Maximum (Orange Light) Limiting (No Lights)

Select Flow On/Off

## **Preset Operation:** (2) (3) (4)

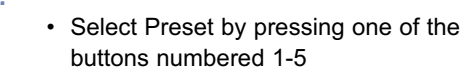

## Changing Presets:

- Select desired handpiece ratio, speed, torque, and irrigation settings as indicated above in Manual Operation.
- Press and hold Preset button where you want new settings to be stored.
- Follow Prompt:
  - "Save To Preset (#)?"
  - Press Preset button #1 (YES)
- Observe Confirmation:
  - "Preset (#) Setting Saved"

### NOTE: Software Version: Appears briefly when unit is turned on.

## Calibrating Handpiece

- Preselect ratio of handpiece being calibrated by using Ratio Up/Down buttons: (Note: Unit switches to Implant Mode when 1:5, 1:2, 1:1, or 20:1 ratios are selected)
- Insert a file, bur, or drill into the handpiece.
- Press CAL button.
- Follow Prompts:
  - "Add Handpiece to Motor" Press Preset button #1 (NEXT).
  - "Free Run in Progress, Please Wait ... "
  - "Calibration Successful!, The Result is Saved" ....OR:
  - "Calibration Failed!" Press Preset button #1 (RETRY), or button #3 (EXIT)

### Installing new software (takes 30 seconds):

- Turn off unit
- Pull back blue plug from slot and insert new software memory card.
- Turn unit On
- "Memory Card Detected. Re-program?" Press Preset Button #1 (YES) to install new program.
- "Presets will be erased. Continue?" Press button #1 (YES).
- "Programming successful. Eject card."
- System reboots.

## (Back)

# AEU-6000SAU-70V Quick Reference Guide

## Variable Foot Control Functions

- · Allows for variable speed up to the speed set on the display.
- · Four hands-free buttons ensure greater infection control: (P/S) Orange: Steps between the Preset buttons.
  - (M) Yellow: Changes micromotor direction.
  - (T) Lavender: Increases torque with each consecutive press of pad, up to 5 increments -- 6th press of pad returns to original setting.
  - (b) Teal: Water pump On/Off. Press and hold pad to cycle through flow in 10% increments.
- · Use the attached handle to easily reposition the foot control.

#### Cleaning

Sternaold

- Console: Wipe the console with a soft cloth and mild detergent or a 1:10 bleach solution (see instructions).
- Motor: Autoclave according to the included instructions.
- Handpiece: Spray with lubricant/cleaner and autoclave according to the included instructions.
- Silicone tubing: Autoclave according to the included instructions.

Sterngold Dental, LLC 23 Frank Mossberg Drive • Attleboro, MA 02703

508-226-5660 • 800-243-9942 Fax: 508-226-5473 • info@sterngold.com www.sterngold.com

PN: 421058 Rev-A ECO 13257 01/14 Printed in U.S.A.

## **Restoring Factory Defaults**

- Turn main power switch OFF.
- Wait two seconds, then turn main power switch back ON.
- As the Sterngold startup marguee scrolls across display screen, press and hold the Calibration (CAL) button.
- At the "Recall Factory Setup?" prompt, press Preset Button #1 (Yes) to restore factory defaults, then when asked, press the #1 Button again to confirm. A beep will sound. (NOTE: All customized Presets will be lost when factory defaults are restored.)

## Select 20:1 Handpiece Type

- Repeat first 3 Steps above under "Restoring Factory Defaults".
- Repeat 4th Step above under "Restoring Factory Defaults", EXCEPT press Preset Button #3 (No) at the "Recall Factory Setup" prompt.
- A "Select 20:1 Handpiece" prompt will display\*. Press Button #1 or #2 to select either Mont Blanc<sup>®</sup>, Impulsion<sup>®</sup>, or AHP-85-SS handpiece.
- The System will confirm the handpiece selection then automatically restart with the selected handpiece enabled. "MB", "IMP", or "SS" will display beneath the 20:1 ratio indicator.

Mont Blanc<sup>®</sup> and Impulsion<sup>®</sup> are registered trademarks of Anthogyr.

(\*) The System will also allow the user to select either Mont Blanc®, Impulsion®, or AHP-85-SS 20:1 handpiece settings when: the System is turned on the first time; after factory settings are recalled; or, after the System is reprogrammed with the memory card.

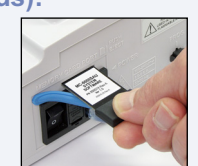

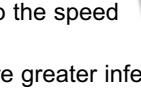